## **DAISI Cheat Sheet for Providers with IELCE Funding**

## How to add an IELCE Student Into a Bridge: V2 DAISI

## 1. Go to V2 DAISI:

| dais Data and Inform                        | nation System Illino              | is                                   | -FY 2024       | 🕩 Logo   |  |
|---------------------------------------------|-----------------------------------|--------------------------------------|----------------|----------|--|
| Home Main menu 🔻 Policy Jobs                | Data Dictionary 🛛 Help 🔻          |                                      |                |          |  |
| Welcome to DAISI, the Illinois Community Co | llege Board's Adult Education and | d Family Literacy web-based data col | lection system |          |  |
| Q Global Filter                             |                                   |                                      |                |          |  |
| Program Name 1                              | ICCB Program ID                   | Region                               | Provider       | Status   |  |
| search                                      | search                            | Select Region                        | search         | search   |  |
| A Safe Haven                                | 508CA                             | I                                    | СВО            | ACTIVE   |  |
| Albany Park Community Center, Inc.          | 508AJ                             | 1                                    | СВО            | INACTIVE |  |
| Asian Human Services                        | 508BB                             | 1                                    | СВО            | ACTIVE   |  |
| Association House                           | 508CB                             | 1                                    | СВО            | ACTIVE   |  |
| Aurora East School District #131            | 516AA                             | Ш                                    | LEA            | INACTIVE |  |
| Black Hawk College                          | 50301                             | Ш                                    | сс             | ACTIVE   |  |
| Blue Gargoyle Community Services            | 508AF                             | 1                                    | СВО            | INACTIVE |  |
| Carbondale Community High School            | 530AF                             | IV                                   | LEA            | ACTIVE   |  |
| Carl Sandburg College                       | 51801                             | Ш                                    | СС             | INACTIVE |  |
| Centro Romero                               | 508AN                             | 1                                    | СВО            | ACTIVE   |  |
|                                             |                                   | 3 4 5 🕨 🕅 10                         | ~              |          |  |

2. Student tab, click submit and full list of students comes up.

| 🖷 Change FY 🛛 🛉 Students 🔻   | 📕 Classes 🔻 🔗 Courses | ▼ 📢 Instructors ▼ 🕮 Funding ▼      | Administration 👻 🍳 Help 👻 |          |
|------------------------------|-----------------------|------------------------------------|---------------------------|----------|
| Students: List/Search        |                       |                                    |                           |          |
| Search Add New               |                       |                                    |                           |          |
| Submit Clear List Cur        | rent FY               | View Previous Search Result:       | Select Search Name 🗸 View |          |
| ✓ Basic Search               |                       |                                    |                           |          |
| Last Name: Last Name         |                       | Fiscal Year: 2024                  | ×                         |          |
| First Name: First Name       |                       |                                    |                           |          |
| SSN: #99-99-9999             |                       | Date of Birth: From m/dd/yyyy      | to mm/dd/yyyy             | Step 1:  |
| Student ID: Student ID       |                       | Age: From to                       | D TO                      | Remem    |
| Building: Select Building    | ×                     | Gender: Male Female                |                           | ber to   |
| Instructor: Select Instruct  | or V                  | Class/Section No. : Select Class S | ection No.                | check    |
|                              |                       | Start Date: From em/dd/yyyy        | 🗇 To mm/dd/yyyy 🗇         | the FY   |
| Course Code: Select Cour     | te Coce               |                                    |                           | to make  |
| Course Name: Select Cou      | ise Name 🗸            |                                    |                           | sure it  |
| Room Number: Room No.        |                       |                                    |                           | aligns   |
| Matter and from t            |                       |                                    |                           | with the |
| Advanced Search              |                       |                                    |                           | fiscal   |
| Biographic / Demographic     |                       |                                    |                           | year     |
| Classes & Enrollment         |                       |                                    |                           | you      |
| Funding & Instructional Ca   | tegory                |                                    |                           | want to  |
| Funding: 4805                |                       |                                    |                           | look at. |
| Instructional Categories: Ch | oose 🗸                |                                    |                           |          |
| > Status                     |                       |                                    |                           |          |
| Goals / Achievements         |                       |                                    |                           |          |
| > Test                       |                       |                                    |                           |          |
| Reports                      |                       |                                    |                           |          |
| Custom Fields                |                       |                                    |                           |          |
| Student Error Status         |                       |                                    |                           |          |
| > Pandemic Info              |                       |                                    |                           |          |
|                              |                       |                                    |                           |          |
|                              |                       |                                    | A Buck warm               |          |
| Submit Clear                 |                       | 1                                  | T Back to top             |          |

3. Click into specific ELL student you would like to add into a Bridge.

| dais            | 🖇 Dat       | a and Info      | ormation Sy     | ster | m Illinois  |           | Cait Test    | Program       | -FY 2025  | 1           | ۰                |              | 🕞 Logout |
|-----------------|-------------|-----------------|-----------------|------|-------------|-----------|--------------|---------------|-----------|-------------|------------------|--------------|----------|
| 希 Change        | FY 🛉        | Students 🔻      | 🛛 Classes 🔻     | 6    | 🛛 Courses 🔻 | ¶⊄ In:    | structors 🔻  | . 🛈 Fi        | unding 🔻  | <b>•</b> A  | dministration 🥆  | • •          | Help 🔻   |
| Students: L     | ist/Searc   | h               |                 |      |             |           |              |               |           |             |                  |              |          |
| Search          | Add New     | 1               |                 |      |             |           |              |               |           |             |                  |              |          |
| Submit          | Clear       | List Curre      | nt FY           |      |             |           | Vi           | ew Previous   | Search Re | sults Selec | t Search Name    | ~            | View     |
| Q Global Filter |             |                 |                 |      |             |           |              |               | EXCEL     |             |                  |              |          |
|                 |             |                 |                 |      |             |           |              | Se            | arch Resu | lt Name     |                  |              | Save     |
| Fiscal<br>Year  | SSN         | Last Name<br>1主 | FirstName<br>†↓ | мі   | DOB         | Status    | Test<br>Info | Class<br>Info | Goals     | Notes       | Custom<br>Fields | IEL/CE       | Delete   |
| 2024            | XXX-<br>XX- | Jason           | Song            |      | 02/14/1997  | S         |              | 1             | *         |             | i                | $\checkmark$ | Delete   |
|                 |             |                 |                 | 1    | 1of1 ⊮ ∢    | 1>        | н 10         | ~             |           |             |                  |              |          |
|                 |             |                 |                 |      |             | 1 Student | ts           |               |           |             |                  |              |          |
|                 |             |                 |                 |      |             |           |              |               |           |             |                  |              |          |
|                 |             |                 | Click o         | n th | e ELL st    | udent     | class        |               |           |             |                  |              |          |
|                 |             |                 | info Tal        | b.   |             |           |              |               |           |             |                  |              |          |

- 4. Click on Class Info tab.
- 5. Scroll down and find the course name.
- 6. Click on the specific bridge course.

| 25 25 1.67 Atter<br>0 0 0 Misc<br>0 0 0 | ndance Hours: 25       |           |      |         |          | OFfice CE FIOURS         |        |
|-----------------------------------------|------------------------|-----------|------|---------|----------|--------------------------|--------|
| CR 0 0 0                                | ellaneous Hours: 0     |           |      | *Date m | /dd/yyyy | •                        |        |
| Total 25 25 1.67                        |                        |           |      | *Hours  |          |                          |        |
| Class/Section Course                    | Current Class Informat | ion Enro  | Fund | Exit    | Exit     |                          |        |
| No. Name Building Da                    | te Date                | Inst.Cat. | Src  | Date    | Code     | Atter                    | ndance |
| ABE Intro Main<br>Campus 2023-08        | -14 2023-08-14         | ABE       | 3405 |         |          | Attendance               | Report |
| jokod101 ESL Course Main 2023-08        | i-21                   | ESL       | 4805 |         |          | Attendance<br>Attendance | Report |
|                                         | H 4 1 F H              | 10        | ~    |         |          |                          |        |
|                                         |                        |           |      |         |          |                          |        |

1

7. Under Course Details, make sure "Bridge Course" is clicked Yes.

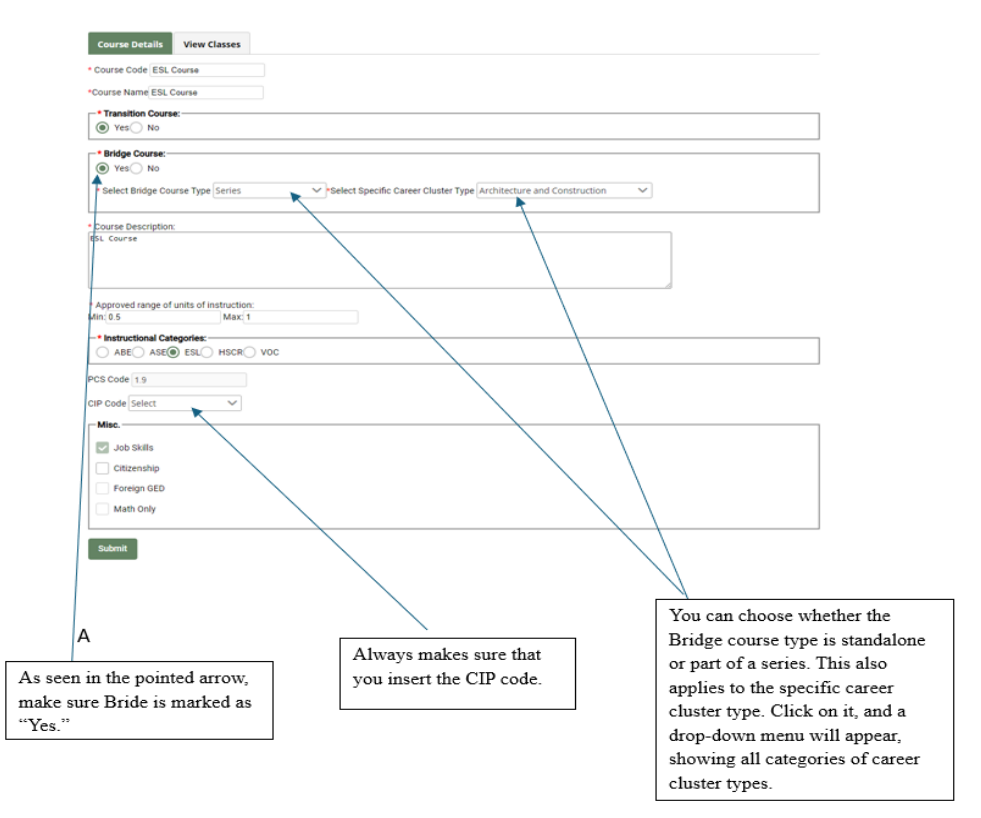

- 8. Next to Course Details tab, click on "View Classes" tab.
- 9. Click on Class Section number.
- 10.Scroll halfway down.

| Global Filter        |                |                |                |                               |                 |                            |                                 |
|----------------------|----------------|----------------|----------------|-------------------------------|-----------------|----------------------------|---------------------------------|
| Class/Section<br>No. | Building       | Start<br>Date  | End Date       | Class Schedule                | Instructor(s)   | No. Students<br>Registered | Total Students with 7.<br>hours |
| okod101              | Main<br>Campus | 2023-08-<br>21 | 2023-10-<br>16 |                               | Balcer, David   | 1                          | 0                               |
| 95638                | Main<br>Campus | 2023-10-       | 2023-12-<br>18 | TUESDAY 17:00:00-<br>19:00:00 | A Test, This is | 1                          | 0                               |
|                      |                |                |                |                               |                 |                            |                                 |

- Type," and "Enrollment."
- 10. Under default funding source click on 4805 (This is the IELCE funding stream).
- 11. Scroll down and click on Submit tab.
- 12. Success! You have updated your ELL student / in a Bridge / with IELCE funding!

| Class Details    | Roster         | Attendance:Individ   | dualized Student Te     | esting Report   |        |            |                 |
|------------------|----------------|----------------------|-------------------------|-----------------|--------|------------|-----------------|
|                  |                |                      |                         |                 |        |            | DUPLICATE CLASS |
| General Inform   | ation          |                      |                         |                 |        |            |                 |
|                  |                |                      |                         |                 |        |            |                 |
| * Start Date es, | /21/2023 (     | 0                    |                         |                 |        |            |                 |
| * End Date 10/   | 16/2023 @      | 1                    |                         |                 |        |            |                 |
| *Class/Section N | io ijekod101   |                      |                         |                 |        |            |                 |
| *Course Code     | SL Course      |                      |                         |                 |        |            |                 |
| *Building Main   | Campus         |                      | •                       |                 |        |            |                 |
| Room No          |                |                      | -                       |                 |        |            |                 |
| * Default Fun    | ding Sourc     |                      |                         |                 |        |            |                 |
| Assign at s      | student place  | mana                 |                         |                 |        |            |                 |
| 3405- Stat       | e Basic        | $\langle \rangle$    |                         |                 |        |            |                 |
| 4800- Fed        | eral Basic     |                      |                         |                 |        |            |                 |
| 4805- Fed        | eral EL/Civics |                      |                         |                 |        |            |                 |
| 4910- Oth        | er Restricted  |                      |                         |                 |        |            |                 |
| * Delivery Metho | od Web plat    | orm/Distance Learnin | 8 ¥                     |                 |        |            |                 |
| Instructional T  | PR ESL         |                      |                         |                 |        |            |                 |
| Preferred Soft   | ware Model     | i-Pathways           | 7                       |                 |        |            |                 |
| Type At-a-Dis    | tance          | Class time using     | z model 100             | 16              |        |            |                 |
|                  |                |                      |                         |                 |        |            |                 |
| Enrollment       |                |                      |                         |                 |        |            |                 |
| * Individualized | Enrollment     | ~ \                  |                         |                 |        |            |                 |
|                  |                | $\langle \rangle$    | $\langle \rangle$       |                 |        |            |                 |
|                  |                |                      | $\setminus$ $\setminus$ |                 |        |            |                 |
| Add Instructo    | r(s)           |                      |                         | <hr/>           |        |            |                 |
| Add Instructo    | <b>x(</b> 5)   |                      |                         | $\backslash$    |        |            |                 |
|                  |                |                      | In                      | structors for C | ass    |            |                 |
| Em               | ployee ID      |                      | Name                    | Sta             | t Date | End Date   | Delete          |
| 15               |                | Balcer, Da           | vid                     | 08/21/2023      |        | 10/16/2023 | Delete          |
| *Note Please cli | ck on a date ( | ell to edit.         |                         |                 |        |            |                 |
| Submit           |                |                      |                         |                 | Δ      |            |                 |
|                  |                |                      |                         |                 |        |            |                 |
|                  |                |                      |                         |                 |        |            |                 |

Under the Default Funding Source, click on 4805 (This is the IELCE funding stream). Click submit button and you have successfully updated your ELL student in a Bridge with IELCE funding.

## How to add an IELCE Student Into an ICAPS: V2 DAISI

1. Go to V2 DAISI:

on your progr am.

| :                                                                                       | Change Account Pass                                                                                                    |                                                                                                    |                                            |                  |
|-----------------------------------------------------------------------------------------|----------------------------------------------------------------------------------------------------|----------------------------------------------------------------------------------------------------|--------------------------------------------|------------------|
|                                                                                         | Change Account Pass                                                                                                    |                                                                                                    |                                            |                  |
| •                                                                                       | Dragrama Data Unleas                                                                                                    | <u>sword</u>                                                                                                    |                                            |                  |
|                                                                                         | Program Data Opioac                                                                                                    | <u>u</u>                                                                                                    |                                            |                  |
|                                                                                         |                                                                                                    |                                                                                                    |                                            |                  |
|                                                                                         | VZ DADI                                                                                                    |                                                                                                    |                                            |                  |
|                                                                                         |                                                                                                    |                                                                                                    |                                            |                  |
| daic 💥 Data                                                                             | and Information Syst                                                                                                    | tem Illinois                                                                                                    | -FY 2025                                   | 🕞 Log            |
| dals //                                                                                 |                                                                                                    |                                                                                                    |                                            |                  |
|                                                                                         |                                                                                                    |                                                                                                    |                                            |                  |
| Home Main menu 🔻                                                                        | Policy Jobs Data Dictionary                                                                                                    | / Help ▼                                                                                                    |                                            |                  |
| Home Main menu -                                                                        | Policy Jobs Data Dictionary                                                                                                    | Help ▼ It Education and Family Literacy web-ba                                                                             | used data collection system                |                  |
| Home Main menu Velcome to DAISI, the Illin                                              | Policy Jobs Data Dictionary                                                                                                    | Help 🔻                                                                                                    | ised data collection system                |                  |
| Home Main menu  Welcome to DAISI, the Illin 2025                                        | Policy Jobs Data Dictionary                                                                                                    | <ul> <li>Help ▼</li> <li>ult Education and Family Literacy web-ba</li> </ul>                                               | used data collection system                |                  |
| Home Main menu  Welcome to DAISI, the Illin 2025 Q Global Filter                        | Policy Jobs Data Dictionary                                                                                                    | <ul> <li>Help ▼</li> <li>ult Education and Family Literacy web-ba</li> <li>Enter any Keyword to Search</li> </ul>          | used data collection system                |                  |
| Home Main menu  Welcome to DAISI, the Illin 2025 Q Global Filter Program Name 14        | Policy Jobs Data Dictionary<br>bis Community College Board's Adu                                                                                                    | <ul> <li>Help </li> <li>It Education and Family Literacy web-ba</li> <li>Enter any Keyword to Search<br/>Region</li> </ul> | used data collection system                | Status           |
| Home Main menu  Welcome to DAISI, the Illin 2025 Q Global Filter Program Name 14 search | Policy Jobs Data Dictionary bis Community College Board's Adu bis Community College Board's Adu bis Communit | <ul> <li>Help          <ul> <li>Help              </li> <li>Enter any Keyword to Search</li></ul></li></ul>                | sed data collection system Provider Search | Status<br>search |

2. Student tab, click submit and full list of students comes up.

|   | dais           | Data and Info            | ormation Sys | tem Illinois  | Cait Test Pi    | ogram -FY 2025         | ٥                     | 🕞 Logout      |
|---|----------------|--------------------------|--------------|---------------|-----------------|------------------------|-----------------------|---------------|
|   | 🖷 Change FY    | 🕴 Students 🔻             | 📕 Classes 🔻  | a Courses 🔻   | 📢 Instructors 🔻 | 🖸 Funding 🔻            | Administration        | 0 Help 🔻      |
|   | Students: List | /Se Q List/Search        |              |               |                 |                        |                       |               |
| m | Search A       | dd 🕈 Add Students        |              |               |                 |                        |                       |               |
|   | Submit         | Set Defaults             | nt EV        |               | View            | Previous Search Resul  | ts Select Search Name | View          |
|   |                |                          |              |               |                 |                        |                       |               |
|   | ✓ Basic Sea    | rch                      |              |               |                 |                        |                       |               |
|   | Last           | Name: Last Name          |              |               | Fiscal Yea      | r 2024                 | ~                     |               |
|   | First          | Name: First Name         |              |               |                 |                        |                       |               |
|   | SSN:           | a99-99-9999              |              |               | Date of Bi      | rth: From mn/da/yyyy   | y 🖻 to mm/dd/yyyy 🗊   |               |
|   | Stude          | ent ID: Student ID       |              |               | Age: From       | 1 Mala Comata          | to To                 |               |
|   | Build          | ling: Select Building    | ~            |               | Class/Sec       | tion No - Select Class | Section No.           |               |
|   | Instru         | uctor: Select Instructor | ~            |               |                 |                        |                       | Ren           |
|   | Cour           | se Code: Select Course   | Code 💙       |               | Start Date      | From mm/dd/yyyy        | To nn/dd/yyyy         |               |
|   | Cour           | se Name: Select Course   | Name 🗸       |               |                 |                        |                       |               |
|   | Roon           | n Number: Room No.       |              |               |                 |                        |                       | )             |
|   |                |                          |              |               |                 |                        |                       |               |
|   | ✓ Advanced     | l Search                 |              |               |                 |                        |                       |               |
|   | Biograp        | phic / Demographic       |              |               |                 |                        |                       |               |
|   | Classes        | & Enrollment             |              |               |                 |                        |                       |               |
|   | Y Fundin       | g & Instructional Categ  | gory         |               |                 |                        |                       |               |
|   | 🔽 Fundin       | g: 4805 🗸                |              |               |                 |                        |                       |               |
|   | Instruc        | tional Categories: Choo  | se 🗸         |               |                 |                        |                       |               |
|   | > Status       |                          |              |               |                 |                        |                       |               |
|   | Goals /        | Achievements             |              |               |                 |                        |                       |               |
|   | > Test         |                          |              |               |                 |                        |                       |               |
|   | > Report       | S                        |              |               |                 |                        |                       |               |
|   | Custom         | n Fields                 |              |               |                 |                        |                       |               |
|   | > Studen       | t Error Status           |              |               |                 |                        |                       |               |
|   | Pander         | nic Info                 |              |               |                 |                        |                       |               |
|   | Submit         | Clear                    | <b></b>      |               |                 | ]                      |                       | ↑ Back to top |
|   |                |                          | Cli          | ick the submi | t button.       |                        |                       |               |
|   |                |                          |              |               |                 |                        |                       |               |

3. Click into the specific ELL student who is funded with IELCE funds that you would like to add into an ICAPS.

|    |   | dais           | 🖁 Da        | ta and Info     | rmation Sy      | ster | n Illinois | c      | Cait Test    | Program -     | FY 2025    |              | •                |              | 🕞 Logout |
|----|---|----------------|-------------|-----------------|-----------------|------|------------|--------|--------------|---------------|------------|--------------|------------------|--------------|----------|
|    |   | 🕈 Change       | FY 🛉        | Students 🔻      | 🛛 Classes 🔻     | E    | Courses 🔻  | 📢 Inst | tructors 🔻   | 🖲 Fu          | nding 🔻    | 🖿 A          | dministration    | • • •        | Help 🔻   |
|    | : | Students: Li   | ist/Searc   | :h              |                 |      |            |        |              |               |            |              |                  |              |          |
|    |   | Search         | Add Nev     | v               |                 |      |            |        |              |               |            |              |                  |              |          |
|    |   | Submit         | Clear       | List Curren     | t FY            |      |            |        | Vie          | ew Previous S | Search Res | sults Select | Search Name      | ~            | View     |
|    |   | Q Global F     | ilter       |                 |                 |      |            |        |              |               |            |              |                  | I 📑 I        | EXCEL    |
|    |   |                |             |                 |                 |      |            |        |              | Sea           | arch Resu  | lt Name      |                  |              | Save     |
|    |   | Fiscal<br>Year | SSN         | Last Name<br>1칠 | FirstName<br>†↓ | мі   | DOB        | Status | Test<br>Info | Class<br>Info | Goals      | Notes        | Custom<br>Fields | IEL/CE       | Delete   |
|    |   | 2024           | xxx-<br>xx- | Armitage        | Dean            |      | 05/06/1980 | S      | Net hill     | =             | *          |              | i                | ×            | Delete   |
| nt |   | 2024           | XXX-<br>XX- | Brady           | Innocent        |      | 02/19/1996 | S      |              |               | *          |              | i                | ×            | Delete   |
|    |   | 2024           | xxx-<br>xx- | Brice           | John            |      | 01/01/1970 | S      | New York     | <b>F</b>      | *          |              | i                | M            | Delete   |
|    |   | 2024           | xxx-<br>xx- | DAISI           | DAISI R         | J    | 06/03/1995 | S      |              |               | *          |              | i                | $\checkmark$ | Delete   |
|    |   |                |             |                 |                 |      |            |        |              |               |            |              |                  |              |          |

- ELL student who is funded with IELCE funds that you would like to add as an ICAPS.
- 4. Click on Status tab.
- 5. Scroll about 3⁄4 down on the page.
- 6. Find section that says "ICAPS Student."
- 7. Click Yes.
- 8. Scroll down and click Update tab.

| dais Data and Information System Illinois Cait Test Program -FY 2024                                                   |                     |
|----------------------------------------------------------------------------------------------------|---------------------|
| # Change FY 🛊 Students * 🖩 Classes * 🥔 Courses * 📢 Instructors * 💷 Funding * 🍽 Administration * 🏾 Heip *               |                     |
| tudent Name: Armitage,Dean Copy Student to FY: 2025 V Bo                                                               |                     |
| X Student is in error state                                                                                            |                     |
|                                                                                                    |                     |
| Search Results Bio/Demo Status Test Info <sup>O</sup> Class Info Goals/Achievements Student Notes Custom Fields IEL/CE |                     |
| Update                                                                                                    |                     |
| Disability status Select 💙                                                                                             |                     |
| Resides in Rural Area with High Unemployment Neither                                                                   | Click on the status |
| How did you hear about the program: Select 💙                                                                           | Tab of the student. |
| Yearly household income                                                                                                |                     |
| * Employment status Unemployed                                                                                         |                     |
| APrimary Career Pathway Architecture and Construction                                                                  |                     |
| Hours worked personale                                                                                                 |                     |
| Ender a Photose por Thom                                                                                               |                     |
| Public Assistance                                                                                                    |                     |
| ○ Yea⊜ No                                                                                                    |                     |
| Public Aid ID number Or PA ID Not Available                                                                            |                     |
| * Barriers to Employment (Please check all that apply)                                                                 |                     |
| English Language Learner, Low Literacy Levels, Cultural Barriers                                                       |                     |
| Exhausting TANF within 2 years                                                                                         |                     |
| V Low Income                                                                                                    |                     |
| Displaced Homemaker                                                                                                    |                     |
| Veteran                                                                                                    |                     |
| Single Parent                                                                                                    |                     |
| Individual with a Disability                                                                                           |                     |
| Long-Term Unemployed                                                                                                   |                     |
| Ex-Offender                                                                                                    |                     |
| Migrant/Seasonal Farmworker                                                                                            |                     |
| Homeless Person/Runaway Youth                                                                                          |                     |
| Vouth In Foster Care/Aged Out of System                                                                                |                     |
| Not Applicable                                                                                                    |                     |
| Co-Enrolled in Other WIOA Title Programs (Please check all that apply)                                                 |                     |
| Title E Adult, Dislocated Worker, and Youth State Programs                                                             |                     |
| Title III: Wagner-Peyser Act Employment Services                                                                       |                     |
| Title IV: Vocational Rehabilitation (VR) Programs                                                                      |                     |
| Enrolled In                                                                                                    |                     |
| Correctional Facility                                                                                                  |                     |
| Community Correctional Program                                                                                         |                     |
| Other Institutional Setting                                                                                            |                     |
| STAR Student                                                                                                    |                     |
| U Year No                                                                                                    |                     |
| CAPS Student     No                                                                                                    | Mark the student as |
|                                                                                                    | ICAPS "Yes."        |
| 0// 13/ 2023 W                                                                                                    |                     |
|                                                                                                    |                     |
|                                                                                                    |                     |
|                                                                                                    |                     |

9. Success! You have now added your ELL student into an ICAPS!